# Hand-out

WebDesignEditor3+

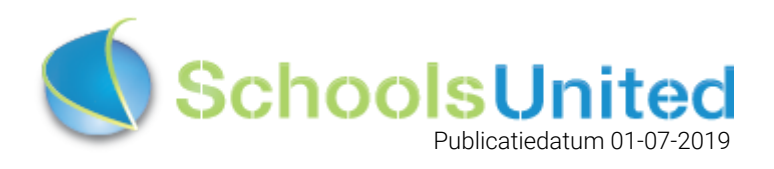

# Inhoudsopgave

| 1. Vijf verschillende standen         | 2  |
|---------------------------------------|----|
| 1.1 Pc-stand                          | 2  |
| 1.2 Tablet & Smartphone               | 3  |
| 2. De 'Onzichtbare sectie'            | 4  |
| 3. Het beheren van de WebDesignEditor | 5  |
| 3.1 Algemene opties                   | 6  |
| 3.2 Secties                           | 7  |
| 3.3 Achtergronden                     | 8  |
| 3.4 Rijen en kaders homepage          | 9  |
| 3.4.1 Kader toevoegen                 | 10 |
| 3.5 Webfonts                          | 11 |
| 3.6 Lay-out wijzigen                  | 12 |
| 3.6.1 Algemeen                        | 12 |
| 3.6.2 Footer                          | 13 |
| 3.6.3 Groepspagina's                  | 13 |
| 3.6.4 Homepage                        | 14 |
| 3.6.5 Menu                            | 14 |
| 3.6.6 Module opties                   | 15 |
| 3.6.7 Speciaal                        | 15 |
| 3.8 Cookie melding                    | 16 |
| 3.9 Twitter Opties                    | 16 |
| 3.10 Facebook opties                  | 16 |

# 1. Vijf verschillende standen

Om de website er goed uit te laten zien op elk beeldscherm is het design onderverdeeld in vijf verschillende standen:

- 1. Pc-stand, maximale breedte (992 1200 pixels voor content met uitloop links en rechts naar oneindig)
- 2. Tablet stand landscape (992 786 pixels)
- 3. Tablet stand portrait (768 480 pixels)
- 4. Smartphone landscape (480 320)
- 5. Smartphone portrait. (320 pixels)

### 1.1 Pc-stand

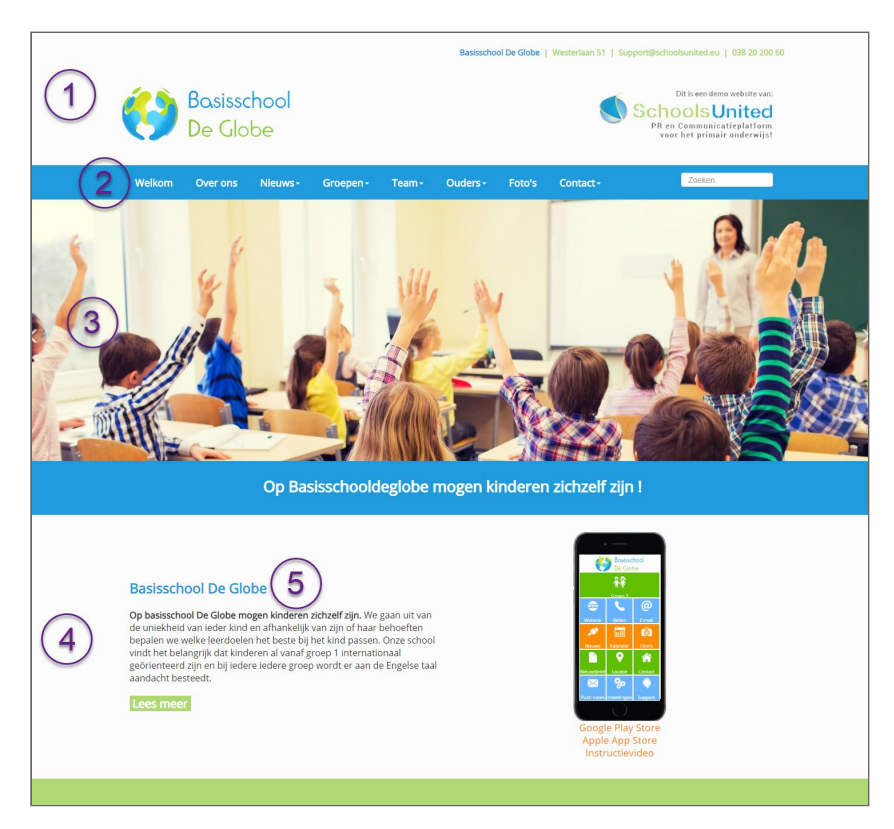

1) **De Banner:** Hier vind men het logo van de website. Deze is aan te passen in: Paginabeheer > onzichtbare sectie > logo.

Complexe Logo-banners over de gehele breedte hebben drie verschillende standen: LogoL(1200px), LogoM(786px), LogoS(480px), één voor elk scherm. Dit is eenvoudig toe te voegen door in Paginabeheer > onzichtbare sectie drie mapjes aan te maken met LogoL, LogoM en LogoS. Het systeem zal zichzelf aanpassen.

#### 2) Menusysteem: Zie 3.6.5 Menu.

3) Slider: Grote afbeeldingen Kunnen toegevoegd worden als slider. Dit gebeurt in: Modulebeheer > Slider > Slider toevoegen. De afbeeldingen moeten minimaal 1920px breed zijn. Zie de instructievideo vimeo.com/329736522

- 4) Achtergrond: Zie 3.3. Achtergronden.
- 5) Kaders: Zie 3.4 Kaders homepage.

## 1.2 Tablet & Smartphone

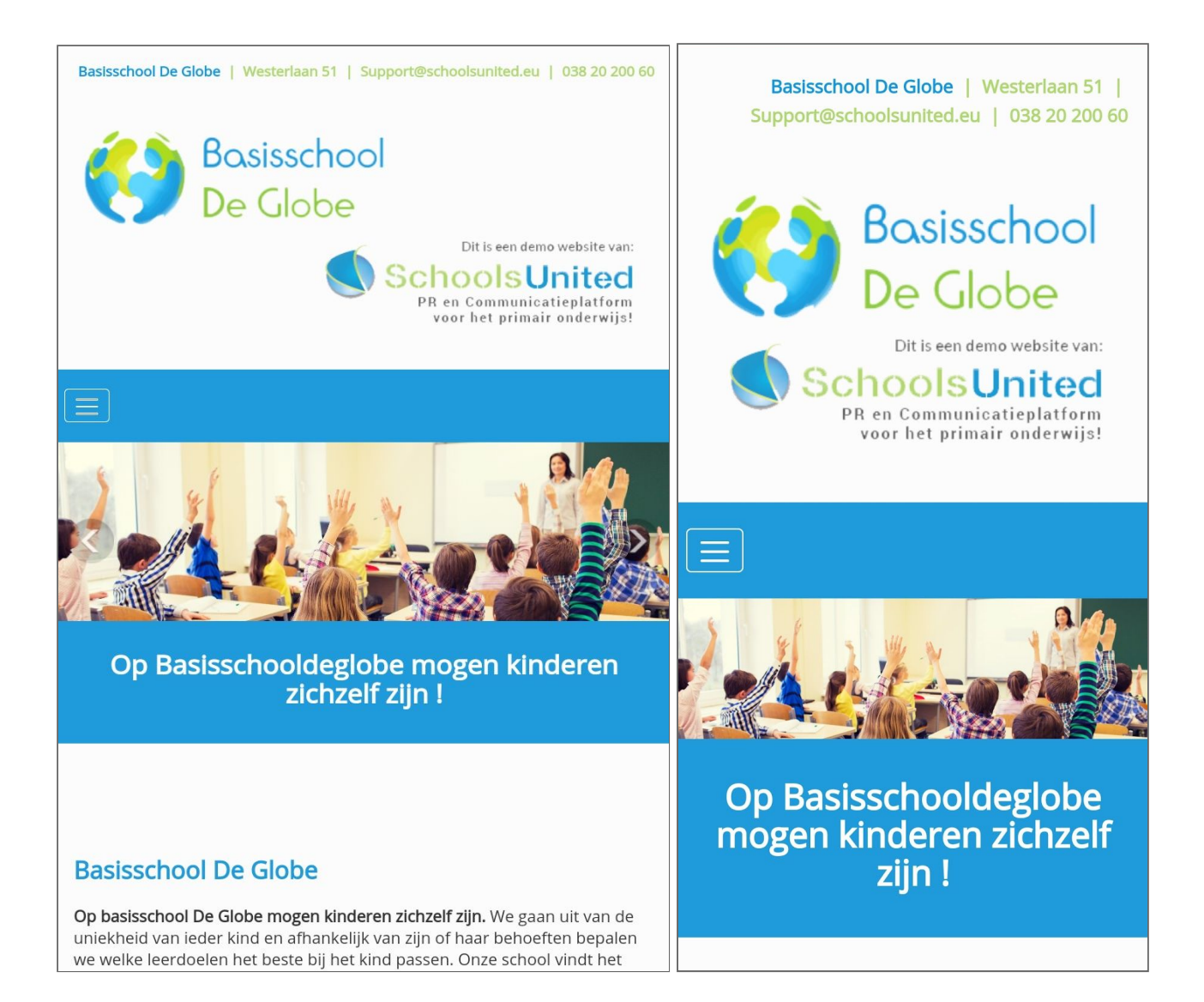

Op Tablet en op de Smartphone worden de rijen met knoppen vervangen door het zogenaamde **'hamburgermenu'.** Linksboven in deze standen vind je een icoon met drie streepjes. Door daarop te klikken klapt het menusysteem uit.

# 2. De 'Onzichtbare sectie'

Onlosmakelijk met het ontwerpen en aanpassen van de website binnen de WDE3+ is de zogenaamde **'onzichtbare sectie'** verbonden (Paginabeheer > Onzichtbare sectie). **De diverse tekstpagina's die nodig zijn voor het ontwerp vind je daar terug**.

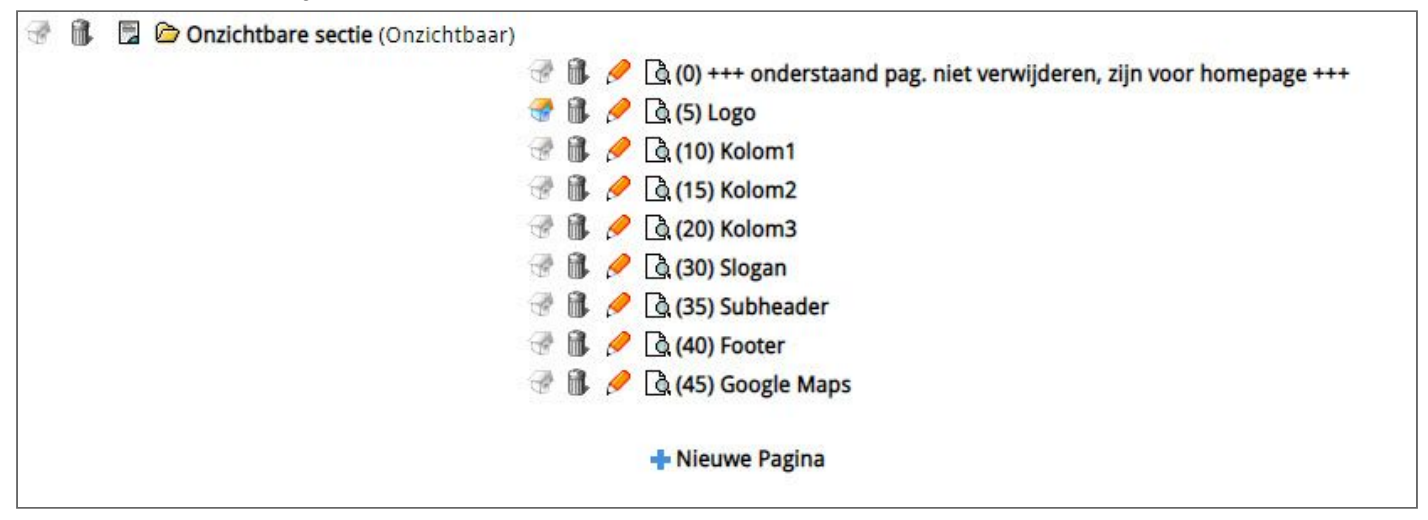

Logo: Hier vind je alles boven de menu strook op de website.

**Kolom(x):** Dit zijn tekstpagina's. Hier kan je stukken tekst bewerken die getoond worden in de kaders op de homepage van de website. Je kan oneindig veel kolommen toevoegen. In hoofdstuk drie wordt uitgelegd hoe je gebruik kan maken van deze kolommen.

Footer: Hier kan je de tekst in de footer bewerken.

## 3. Het beheren van de WebDesignEditor

Aanpassingen van de algemene layout van de website worden gedaan onder het kopje "WebDesignEditor" (Instellingen > WebDesignEditor). Als je dit icoon niet ziet staan, dan heeft de beheerder van de website je geen rechten gegeven om veranderingen aan te brengen in het design.

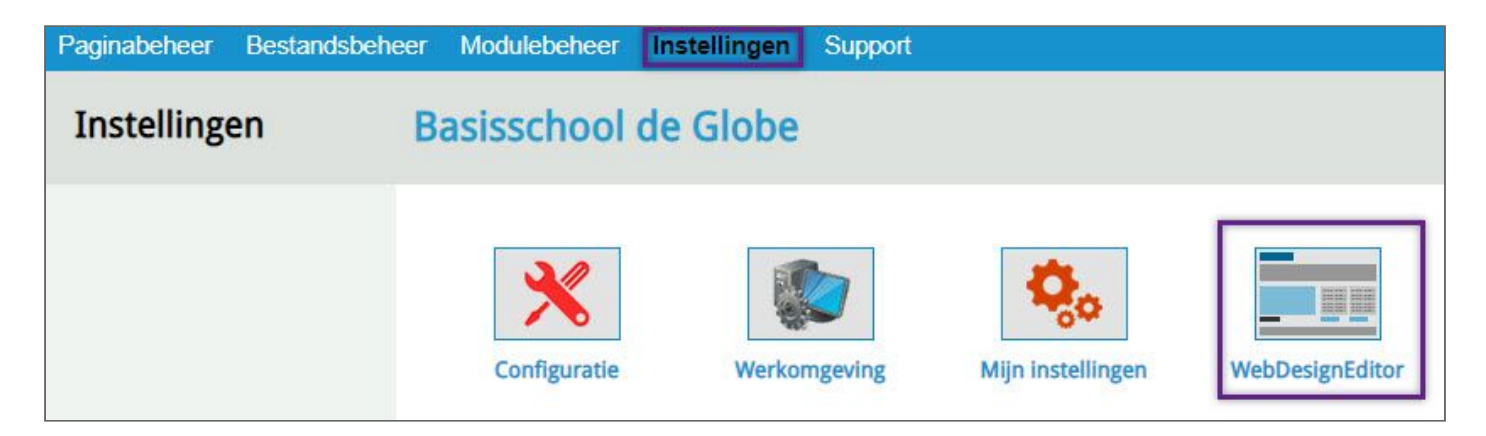

Wanneer je op het icoon hebt geklikt, vind je het hoofdmenu van de WDE3+ aan de linkerkant van je beeldscherm. In de afbeelding hieronder zie je hoe de paragrafen van dit hoofdstuk zijn verdeeld.

| Instellingen              |      |
|---------------------------|------|
| Algemene opties           | 3.1  |
| Secties                   | 3.2  |
| Achtergronden             | 3.3  |
| Rijen en kaders homepage  | 3.4  |
| Webfonts                  | 3.5  |
| Lay-out wijzigen          | 3.6  |
| Intranet Lay-out wijzigen | 3.7  |
| Cookie-melding            | 3.8  |
| Twitter-opties            | 3.9  |
| Facebookopties            | 3.10 |
| Alle opties exporteren    |      |
| Lay-out-opties exporteren | 3.11 |
| Template importeren       |      |

## 3.1 Algemene opties

| Metatags steekwoorden                                                            |                                                                                                    |
|----------------------------------------------------------------------------------|----------------------------------------------------------------------------------------------------|
| basisschool de Globe, basisschool, po,                                           | onderwijs, educatie, groepen, leerkrachten, website, interactief                                                                          |
| Metatags omschrijving                                                            |                                                                                                    |
| Basisschool de Globe is een demonstra<br>school om het webplatform voor de bas   | tieschool van SchoolsUnited. De school bestaat dus niet echt, we gebruiken dez 2                                                          |
| Hier kun je paginanummers opgeven, d<br>Contact Up & Download Foto<br>85 133 221 | eze kunnen worden gebruikt in verwijzingen in het template<br>valbum Kalender Inloggen Nieuwsitems Nieuwsbrief Zoeken<br>68 130 77 105 74 |
| Hier kun je paginanummers opgeven, d<br>Contact Up & Download Foto               | eze kunnen worden gebruikt in verwijzingen in het template (Intranet)                                                                     |
| Gebruik rijen op de hoofdpagina                                                  | Ja Nee 4                                                                                                    |
| Zoekveld activeren                                                               | Naast het logo rechts in de menubalk Nee 5                                                                                                |
| Menutype                                                                         | WDE2-menu WDE3-menu (Megamenu)                                                                                                    |
| Menu - volle breedte                                                             | Ja Nee (7                                                                                                    |
| Menu - uitlijning                                                                | links rechts gecentreerd                                                                                                    |
| Menu - positie                                                                   | boven slider onder slider                                                                                                    |
| Menu - positie logo                                                              | rechts links                                                                                                    |
| Nieuwsdatum tonen                                                                | Ja Nee (11                                                                                                    |
| Sectie header over de gehele breedte?                                            | Ja Nee (12                                                                                                    |
| Thema header kleur (mobiel Android)                                              | b5d772                                                                                                    |
| Coogle Application tracking code                                                 |                                                                                                    |

1) Dit zijn steekwoorden die je ingeeft om de website vindbaar te maken, als mensen deze woorden googelen komt jullie website tevoorschijn.

**2**) Wanneer je wordt gevonden binnen Google, verschijnt er bij een resultaat altijd een paar zinnen met omschrijving. Je kunt hier invullen wat er getoond wordt.

3) Dit onderdeel wordt niet gebruikt in de WDE3+.

4) Dit onderdeel zet je altijd aan.

5) Hier kan je beslissen of en waar je een zoekfunctie wilt plaatsen.

6) Door het menutype op "WDE3-menu (megamenu)" te zetten activeer je het hamburgermenu zoals eerder vertoond. Dit laat je altijd op deze stand staan.

7) Je kan er voor kiezen om de menubalk over de gehele breedte van de website te tonen. Dit geeft een wijds effect, vooral op de PC interface.

8) Je kunt het menu links uitlijnen, rechts uitlijnen of centreren.

9) Je kunt het menu boven of onder de slider plaatsen.

**10**) Je kunt het logo links of recht uitlijnen, dit kan ook in Paginabeheer > onzichtbare sectie > logo.

**11**) Hier beslis je of de datum getoond wordt bij het meest recente nieuws.

**12**) De pagina's onder de verschillende menu-kopjes (secties) kunnen bovenaan een afbeelding bevatten, hier beslis je of de afbeelding over de gehele breedte getoond wordt.

13) Deze kleur is, op mobiele versie van de website, terug te zien in het tabblad.

**14**) Wanneer je wilt werken met Google Analytics (tool om te analyseren hoe bezoekers zich gedragen op de website) kun je hier de tracking code invoeren.

## 3.2 Secties

Onder: Instellingen > WebDesignEditor > Lay-out wijzigen > Menu, kan je de algemene kleuren van het menu bepalen, dit wordt in paragraaf 3.6.5 verder uitgelegd. De thema headers (onderstaande afbeelding) geven elke individuele knop binnen het menu een andere kleur.

| WebDesignEdit | or                       |                                                      |            |               |
|---------------|--------------------------|------------------------------------------------------|------------|---------------|
| Themaheaders  |                          |                                                      |            |               |
| sectienaam    | Secties:                 |                                                      | Kleur knop | Kleur submenu |
| De School     | header1.jpg ( x pixels)  | Bestand kiezen Geen bestand gekozen Bestand uploaden | b61d23     | b61d23        |
| Nieuws        | header5.jpg ( x pixels)  | Bestand kiezen Geen bestand gekozen Bestand uploaden | 69b548     | 69b548        |
| Contact       | header8.jpg ( x pixels)  | Bestand kiezen Geen bestand gekozen Bestand uploaden | 649bc7     | 649bc7        |
| Groepen       | header11.jpg ( x pixels) | Bestand kiezen Geen bestand gekozen Bestand uploaden | b61d23     | b61d23        |
| Team          | header24.jpg ( x pixels) | Bestand kiezen Geen bestand gekozen Bestand uploaden | e6c600     | e6c600        |
| Ouders        | header25.jpg ( x pixels) | Bestand kiezen Geen bestand gekozen Bestand uploaden | 649bc7     | 649bc7        |
| Brede School  | header26.jpg ( x pixels) | Bestand kiezen Geen bestand gekozen Bestand uploaden | cabb2b     | cabb2b        |
|               |                          |                                                      | Opslaan    |               |

Let op: Onder Lay-out wijzigen vind je "Menu - hoofdknop achtergrondkleur". Wanneer je deze kleur kiest dan worden alle knoppen dezelfde kleur.

| Lay-out wijzigen          | Footer                            |                             |
|---------------------------|-----------------------------------|-----------------------------|
| Intranet Lay-out wijzigen | Groepspagina's                    |                             |
| Twitter-opties            | Homepage                          | ×                           |
| Facebookopties            | Menu                              |                             |
| Alle opties exporteren    | Menu - achtergrondkleur           | Verloopt naar               |
| Lay-out-opties exporteren | Menu - lettertype                 | Open Sans 💠                 |
| Template importeren       | Menu - lettergrootte              | 12pt \$                     |
|                           | Menu - letterstijl                | bold \$                     |
|                           | Menu - achtergrond dikte rand     | 4 🗧                         |
|                           | Menu - hoofdknop achtergrondkleur | FF7F00 Verloopt naar FF7F00 |

## 3.3 Achtergronden

Alles met betrekking tot de achtergrond(en) van de website kun je hier instellen.

| We          | bDesignE                    | ditor              |                                                                                                  |                 |
|-------------|-----------------------------|--------------------|--------------------------------------------------------------------------------------------------|-----------------|
| Acht        | tergronder                  | n:                 |                                                                                                  |                 |
| Hier        | r kun je ach                | tergronden d       | efiniëren, de standaard afbeelding en de afbeelding op datum zijn dominanter dan een achtergrond | lkleur/verloop: |
| Lice        | ntiecode th<br>tergronden   | ema-               | ······                                                                                           |                 |
| 6 e h       |                             |                    | fcfcfc 20% T fcfcfc 30% T fcfcfc                                                                 | 70% •           |
| ACH         | tergronakie                 | ur:                | fcfcfc 70% T fcfcfc 100% T                                                                       |                 |
| Afb<br>klei | eelding vert<br>nere schern | oergen bij<br>nen: | Ja Nee                                                                                           |                 |
| Ach<br>vast | tergrondaft<br>zetten:      | beelding           | Ja Nee                                                                                           |                 |
| Ach<br>scha | tergrondaft<br>alen:        | beelding           | Ja Nee                                                                                           |                 |
| Ach         | tergrondaft                 | eelding:           | 0                                                                                                |                 |
|             | Start<br>datum:             | Stop<br>datum:     | Achtergrondfoto (maximaal 1920 bij 1080 pixels):                                                 | Ø               |
|             |                             |                    | 0                                                                                                |                 |
| 0           | L                           |                    | of                                                                                               |                 |
|             |                             |                    | Kies een thema afbeelding 🔹                                                                      |                 |

1) Wanneer er geen code staat, dan kun je daar als code **'achtergronden!**' invoeren. Er verschijnt dan een groen vinkje. Onze designer heeft een aantal ontwerpen gemaakt die mogelijkerwijs passen bij speciale dagen van het jaar. Dit wordt nader uitgelegd bij punt 7.

2) Je kan hier het verloop van de achtergrondkleuren kiezen.

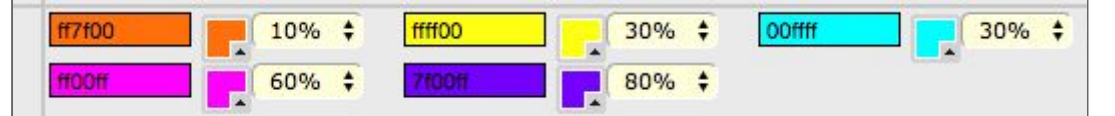

Om de kleuren naar wens te laten verlopen moet de verdeling goed zijn. De procenten betekenen de positie, 0% betekent de bovenkant van de pagina, 100% is de onderkant. Alle procenten hiertussen staan in verhouding met het verloop van de pagina. **De procenten bepalen dus de locatie en hoogte** 

#### van een bepaalde kleur.

**3**) Op mobiel en tablet, (hamburgermenu) wordt een achtergrondafbeelding niet meer getoond, de kleuren wel.

**4**) Je kunt de achtergrond 'vastzetten' t.o.v. de content. Wanneer je dan een lange pagina hebt, beweegt de achtergrond niet mee.

5) De achtergrond schaalt wel of niet mee met de hoogte en breedte van het scherm. Meestal wil je dat op ja hebben staan om de verhouding van de items op de achtergrond min of meer in lijn te houden met wat je op de voorgrond ziet.

**6**) Hier kan je een achtergrond toevoegen. Wanneer je voor een achtergrond hebt gekozen zullen de kleur verlopen met de percentages geen enkel effect hebben. Als je de achtergrond verwijderd dan zullen de kleuren weer zichtbaar zijn.

7) Je kunt op bepaalde dagen, bijvoorbeeld met pasen, sinterklaas en kerst, een achtergrond kiezen die alleen op die dag verschijnt.

leder jaar op hetzelfde moment vindt er dan een herhaling plaats. Klik op '**+ achtergrond toevoegen**' als je nog een afbeelding wilt en klik op het vuilnisbakje als je deze wilt verwijderen.

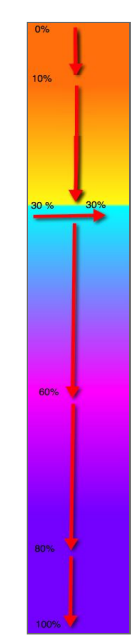

## 3.4 Rijen en kaders homepage

De content van de homepage wordt verdeeld in kaders met informatie. Deze kunnen bestaan uit modules en uit tekstpagina's. Deze kaders worden dan weer onderverdeeld in rijen.

In de rijen worden kaders toegevoegd, elke rij heeft een bepaalde categorie, hier binnen voeg je de kaders toe die overeenkomen met elkaar. Zo hou je de website overzichtelijk en kan je de kaders beter uitlijnen. De totale breedte van alle kaders samen is 6, Als je dus drie kaders naast elkaar wil plaatsen hebben ze allemaal een breedte van 2.

In het voorbeeld hieronder wordt het systeem als volgt opgedeeld:

Gelijk onder de slider begint de eerste rij met een slogan (6 kolommen breed). Daar onder begeeft zich een rij met twee kaders, elk drie breed. Je ziet onder type wat voor soort kader het is: een tekstpagina (dikgedrukt) of een module.

Ook zie je dat de slogan een automatische hoogte (0) heeft. De hoogte van de kaders in "Rij 1" is door de designer vastgezet. Helemaal rechts staat dat ieder kader ook daadwerkelijk gepubliceerd is. Wanneer je op de tekstpagina 'Welkom' klikt, ga je direct naar die pagina toe om aan te passen.

| Rijen  | Kaders  | Titel | Туре                | Aantal<br>kolommen | Hoogte | Gepubliceer |
|--------|---------|-------|---------------------|--------------------|--------|-------------|
| 🤌 (5)  |         |       | Slogan              |                    |        | ja          |
|        | 🗊 🤌 (0) |       | Tekstpagina: Slogan | 6                  | auto   | ja          |
| 🧷 (10) |         |       | Rij 1               |                    |        | ja          |
|        | 🗊 🤌 (0) |       | Tekstpagina: Kolom1 | 3                  | 420    | ja          |
|        | 1 / (5) |       | SchoolApp           | 3                  | 420    | ja          |

Wil je een direct beeld bij de functies van de rijen en kaders homepage? Kijk dan de instructie video: **vimeo.com/329417842** 

#### 3.4.1 Kader toevoegen

1) Titel van het kader.

 Hier kun je een afbeelding uploaden, en deze is dominanter dan de titel.

3) Achtergrondkleur van de kop.

Letterkleur van de kop.

5) Koptype, bij 'instellingen > lay-out wijzigen > algemeen' definieer je de koppen (H1 t/m H6) en hier kies je dus 'relatief' de koppen.

6) 1 tot 6 kolommen breed. 6 is de hele breedte, 3 is de helft en 2 is 1/3 van de pagina. 1 is het kleinst.

Minimale hoogte in pixels. Als het kader verder gevuld wordt kan het zijn dat deze de minimale hoogte overschrijdt. Vul 0 in voor automatische hoogte.

8) Kleur van de letters in het kader.

9) Achtergrondkleur van het kader.

10) Randbreedte kader in pixels.

Kleur van de rand.

12) Wil je de hoeken afronden, geef hier dan het aantal pixels in. Hoe hoger, hoe ronder.

13) Hier kies je het type kader. Een keuzemenu klapt uit, kies de juiste optie. Sla de pagina op. Open "kader eigenschappen" opnieuw dan verschijnt het kopje "pagina" bij tekstpagina's, of het kopje "categorie" bij modules. Kies hier de juiste optie.

- 14) Pagina keuze
- 15) Volgorde van het kader.
- Rij waarin het kader zich bevind.
- Publiceren ja of nee.

Hier zie je dat er in stap A een tekstpagina is gekozen. Na het opslaan verschijnt "Pagina". Daar kun je de pagina's kiezen (stap B), die aangemaakt zijn onder paginabeheer > onzichtbare sectie (zie hoofdstuk 2).

| Kadertype | Tekstpagina 🔹 | A          |
|-----------|---------------|------------|
| Pagina    | Kolom1        | <b>B</b> • |

Hier zie je dat er in stap A gekozen is voor een module. Na opslaan verschijnt"Categorie" onder stap B, Deze moet gekozen worden anders werkt de homepage niet. In stap C kies je hoeveel items er in de module geplaatst mogen worden, in dit geval dus 3.

| Kadertype      | Kalender   | • | A |
|----------------|------------|---|---|
| Categorie      | Kalender 🔻 |   | B |
| Aantal entries | 3          |   | O |

#### WebDesignEditor

| Kadereigenschappen |
|--------------------|
|--------------------|

| Kadereigenschappel     | n                                            |        |
|------------------------|----------------------------------------------|--------|
| Titel                  |                                              | 0      |
| Kopafbeelding          |                                              | _ 0 🗖  |
| Achtergrondkleur kop   |                                              | 3      |
| Letterkleur kop        |                                              | 4      |
| Koptype                | H1 <b>v</b>                                  | 6      |
| Aantal kolommen breed  | 3 •                                          | 6      |
| Hoogte                 | 420 pixels. Geef 0 voor automatische hoogte. | 7      |
| Letterkleur            |                                              | 8      |
| Achtergrondkleur       |                                              | 9      |
| Randbreedte kader      | 0 •                                          | (1)    |
| Randkleur              | 000000                                       | (1)    |
| Afgeronde hoeken kader | 0 •                                          | (12)   |
| Kadertype              | Tekstpagina 🔹                                | (3)    |
| Pagina                 | Kolom1                                       | (14) • |
| Volgorde               | 0                                            | 15     |
| Rij                    | Rij 1 🔻                                      | (16)   |
| Gepubliceerd           |                                              | 1      |

## 3.5 Webfonts

Google stelt een aantal gratis webfonts (lettertypes) ter beschikking en daar maken we in de WebDesignEditor gebruik van.

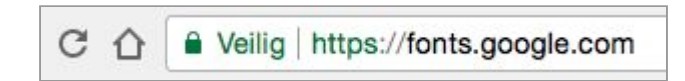

Surf naar **fonts.google.com** om daar een indruk te krijgen van de vele lettertypes die er zijn. Klik op één van de fonts om er meer over te leren. Wanneer je een font wilt toevoegen kies je de juiste naam, in dit geval is dat 'Bungee' en 'Open Sans'. Rechts vul je de css-code in. Je ziet aan de beschikbare fonts min of meer hoe ze geschreven moeten worden:

https://fonts.google.com/css?family=[naam van het font] (spatie = "+")

| WebDesignEditor            |                                                                                                    |
|----------------------------|----------------------------------------------------------------------------------------------------|
| Hier kun je een Google Fon | t-lettertype toevoegen aan het systeem. Ga naar fonts.google.com en kopieer de naam en de url van het lettertype. Voorbeeld: https:// |
| Font familie naam          | Link naar google webfont                                                                                                    |
| Bungee                     | https://fonts.googleapis.com/css?family=Bungee                                                                                        |
| FILMQUIZ B                 | RACHT KNAPPE EX-YOGI VAN DE WIJS                                                                                                    |
| Open Sans                  | https://fonts.googleapis.com/css?family=Open+Sans                                                                                     |
| Filmquiz brac              | nt knappe ex-yogi van de wijs                                                                                                    |
| + webfont toevoegen        | Opsiaan                                                                                                    |

Let op! Hoofdletters en kleine letters doen er in dit geval toe.

## 3.6 Lay-out wijzigen

| WebDesignEditor                                 |     |   |
|-------------------------------------------------|-----|---|
| Publiekelijk gebied                             |     |   |
| Pas hier de lay-out (CSS) van het template aan. |     |   |
| Algemeen                                        | (1) |   |
| Footer                                          | Õ   |   |
| Groepspagina's                                  | 3   |   |
| Homepage                                        | 4   |   |
| Menu                                            | 5   |   |
| Module opties                                   | 6   | T |
| Speciaal                                        | Ő   |   |

In de afbeelding hierboven zie je hoe de indeling van de komende paragrafen is verdeeld.

#### 3.6.1 Algemeen

| Algemeen                           |               |
|------------------------------------|---------------|
| Algemeen - lettergrootte           | 13pt 🔻        |
| Algemeen - letterkleur             | 333333        |
| Algemeen - letterstijl             | normal 🔻      |
| Algemeen - lettertype              | Open Sans 🔹   |
| Formulieren - achtergrondkleur     | EFEFEF        |
| Formulieren - dikte rand           | 2             |
| Formulieren - randkleur            | FF7F00        |
| Foto - achtergrondkleur            | 000000        |
| Foto - afgeronde hoeken            | 15            |
| Foto - randkleur                   |               |
| Horizontale lijn - dikte           | 2             |
| Horizontale lijn - kleur           | 87C737        |
| Interlinie/lijnhoogte              | 1.4           |
| Kop 1 - lettergrootte              | 20pt •        |
| Kop 1 - letterkleur                | FF7F00        |
| Kop 1 - letterstijl                | bold <b>v</b> |
| Kop 1 - lettertype                 | Open Sans 🔹   |
| Kop 2 - lettergrootte              | 12pt •        |
| Kop 2 - letterkleur                | 1F9BDC        |
| Kop 2 - letterstijl                | bold 🔻        |
| Kop 2 - lettertype                 | Open Sans 🔻   |
| Kop 3 - lettergrootte              | 16pt •        |
| Kop 3 - letterkleur                | 333333        |
| Kop 3 - letterstijl                | bold 🔻        |
| Kop 3 - lettertype                 | Open Sans 🔹   |
| Kop 4 - lettergrootte              | 16pt •        |
| Kop 4 - letterkleur                | 87C737        |
| Kop 4 - letterstijl                | bold 🔻        |
| Kop 4 - lettertype                 | Open Sans 🔻   |
| Kop 5 - lettergrootte              | 14pt •        |
| Kop 5 - letterkleur                | 1F9BDC        |
| Kop 5 - letterstijl                | bold 🔻        |
| Kop 5 - lettertype                 | Open Sans 🔹   |
| Kop 6 - lettergrootte              | 12pt 🔻        |
| Kop 6 - letterkleur                | 1F9BDC        |
| Kop 6 - letterstijl                | bold 🔻        |
| Kop 6 - lettertype                 | Open Sans 🔻   |
| Link - letterkleur                 | FF7F00        |
| Link - letterkleur muis boven link | 184CA5        |

Hier beheer je de lettertypes en kleuren van de tekst op de website. "Algemeen" betrekt zich tot de grootste gedeelten tekst. De "Kop (x)" beheert de titels op de website. Ook de opmaak van: "formulieren, foto's, lijnen en link kleuren" is hier te vinden.

#### 3.6.2 Footer

| Footer                                     |                             |
|--------------------------------------------|-----------------------------|
| Copyright - achtergrondkleur               |                             |
| Copyright - letterkleur                    | 000000                      |
| Footer - achtergrondkleur                  | 94D50C Verloopt naar 94D50C |
| Footer - achtergrondkleur (gehele breedte) | 94D50C Verloopt naar 94D50C |
| Footer - lettergrootte                     | 10pt •                      |
| Footer - lettergrootte                     | 10pt •                      |
| Footer - letterkleur                       | FFFFF                       |
| Footer - letterkleur link                  | 000000                      |
| Footer - letterkleur link                  | 000000                      |
| Footer - lettertype                        | Open Sans 🔹                 |
| Footer - lettertype                        | Open Sans 🔹                 |

Hier staan de verscheidene instellingen voor de footer onderaan de pagina's op de website. Noodzaak is wel dat onder, Paginabeheer > Onzichtbare sectie > Footer, de juiste tekst is ingevoegd. Zonder deze tekst zal de footer niet getoond worden. Let ook op dat in de WDE3+ er gewerkt wordt over de gehele breedte en je dus ook bij "Footer - achtergrondkleur (gehele breedte)" de juiste kleur kiest.

#### 3.6.3 Groepspagina's

Het instellen van de kleuren van de knoppen van de groepspagina's doe je hier:

| Groepspagina's                                         |        |                                                                                                    |            |        |               |
|--------------------------------------------------------|--------|----------------------------------------------------------------------------------------------------|------------|--------|---------------|
| Groepspagina - achtergrondkleur knoppen                | FFFFF  |                                                                                                    |            |        |               |
| Groepspagina - letterkleur knoppen                     | 000000 |                                                                                                    |            |        |               |
| Groepspagina - kleur rand knoppen                      | 1F9BDC | Groepsnieuws K                                                                                                    | alender    | Foto's |               |
| Groepspagina - achtergrond muis hover achtergrondkleur | 1F9BDC |                                                                                                    |            |        |               |
| Groepspagina - letterkleur knoppen                     | FFFFF  |                                                                                                    |            |        |               |
| Groepspagina - actieve kleur knoppen                   | FFFFF  | Nieuwsbericht toev                                                                                                    | voegen     |        |               |
| Groepspagina - actieve letterkleur knoppen             | 000000 | 🥔 We hebben spinn                                                                                                    | en geknuts | eld!   |               |
| Groepspagina - kleur horizontale lijn                  | 1F9BDC | the second and a second and a | 1-1-       |        | ENGINE OF COL |

Je ziet rechts, bij de pagina van de groepen wat het effect is van wat je links hebt ingevoerd.

#### 3.6.4 Homepage

| Homepage                                       |             |
|------------------------------------------------|-------------|
| Homepage - lettergrootte kop                   | 15pt •      |
| Homepage - lettergrootte subkop                | 12pt •      |
| Homepage - letterkleur kop kolom 1             | 1F9BDC      |
| Homepage - letterkleur kop kolom 2             | 1F9BDC      |
| Homepage - letterkleur kop kolom 3             | 1F9BDC      |
| Homepage - letterkleur subkop kaders           | FFFFF       |
| Homepage - letterkleur subkop kolom 1          | FF7F00      |
| Homepage - letterkleur subkop kolom 2          | FF7F00      |
| Homepage - letterkleur subkop kolom 3          | FF7F00      |
| Homepage - lettertype kop                      | Open Sans 🔻 |
| Kader - schaduwkleur rand                      | 333333      |
| Kaders - afgeronde hoeken (pixels)             | 5           |
| Letterkleur modules kaders                     | FFFFF       |
| Letterkleur modules kolom 1                    | 1F9BDC      |
| Letterkleur modules kolom 2                    | 1F9BDC      |
| Letterkleur modules kolom 3                    | 1F9BDC      |
| Letterkleur modules links kaders               | FFFFF       |
| Letterkleur modules links kolom 1              | FF7F00      |
| Letterkleur modules links kolom 2              | FF7F00      |
| Letterkleur modules links kolom 3              | FF7F00      |
| Nieuwsfoto breedte in procenten                | 100% •      |
| Nieuwsfoto uit de groepen breedte in procenten | 100% •      |
| Quotes - lettergrootte                         | 20pt •      |
| Quotes - letterkleur                           | FF0000      |
| Quotes - lettertype                            | Open Sans 🔻 |
| Slider - lettergrootte kop                     | 20pt •      |
| Slider - letterkleur                           | FF56FF      |
| Slider - letterkleur kop                       | 184CA5      |
| Slider - lettertype kop                        | Open Sans 🔻 |

Onder het kopje homepage vind je de algemene instellingen voor de lay-out van de homepage.

**Let op!** De instellingen onder "kader eigenschappen" zijn dominant over de instellingen onder "Lay-out wijzigen"

De afmetingen van de foto's in de nieuwspagina's kunnen hier ook ingesteld worden, gebruik dit om de kaders uit te lijnen op de homepage.

#### 3.6.5 Menu

| Menu                                                              |                             |
|-------------------------------------------------------------------|-----------------------------|
| Hamburgermenu - knopkleur                                         | FFFFF                       |
| Megamenu - achtergrondkleur                                       | FF7F00 Verloopt naar FF7F00 |
| Megasubmenu - letterkleur                                         |                             |
| Menu - achtergrond dikte rand                                     | 0                           |
| Menu - achtergrondkleur                                           | 1F9BDC Verloopt naar 1F9BDC |
| Menu - achtergrondkleur muis boven hoofdknop                      | FF7F00 Verloopt naar FF7F00 |
| Menu - afgeronde hoeken (pixels)                                  | 6                           |
| Menu - afstand boven/onder en links/rechts van de gehele menubalk | 10 4                        |
| Menu - hoofdknop achtergrondkleur                                 | Verloopt naar               |
| Menu - hoofdknop letterkleur                                      | FFFFF                       |
| Menu - hoofdknop marge boven/onder en links/rechts                | 8 15                        |
| Menu - lettergrootte                                              | 13pt •                      |
| Menu - letterkleur muis boven hoofdknop                           | FFFFF                       |
| Menu - letterstijl                                                | bold •                      |
| Menu - lettertype                                                 | Open Sans 🔻                 |
| Menu - ruimte tussen hoofdknoppen                                 | 10                          |
| Submenu - achtergrondkleur                                        | FF7F00 Verloopt naar FF7F00 |
| Submenu - achtergrondkleur muis boven menu                        | 1F9BDC Verloopt naar 1F9BDC |
| Submenu - categoriekleur                                          | 333333                      |
| Submenu - lettergrootte                                           | 13pt •                      |
| Submenu - lettergrootte categorie                                 | 13pt •                      |
| Submenu - letterkleur knop                                        | FFFFF                       |
| Submenu - letterkleur muis boven menu                             | FFFFF                       |
| Submenu - letterstijl                                             | bold 🔻                      |
| Submenu - letterstijl categorie                                   | bold 🔻                      |
| Submenu - randbreedte en -kleur                                   | 0 IF9BDC                    |
| Submenu - transparantie                                           | 90% •                       |

In dit onderdeel kun je het menu op heel veel verschillende punten inkleuren. Let op dat je de wijzigingen opslaat en dat je de website ververst om het effect ervan te zien. Wil je per sectie kleuren aanpassen, doe dat dan onder secties, zie hiervoor paragraaf 3.2 van deze hand-out.

#### 3.6.6 Module opties

| Module opties                                                        |          |
|----------------------------------------------------------------------|----------|
| Groepspagina - achtergrondkleur sjabloon groepsblog voor nieuwsitems | FFAAAA   |
| Hoofdtitel Lettergrootte                                             | 12pt 🔻   |
| Hoofdtitel kleur                                                     | 000000   |
| Hoofdtitel letterstijl                                               | normal 🔻 |
| Module label1 Lettergrootte                                          | 15pt 🔻   |
| Module label1 kleur                                                  | 000000   |
| Module label1 letterstijl                                            | bold 🔻   |
| Module label2 Lettergrootte                                          | 15pt 🔻   |
| Module label2 kleur                                                  | 000000   |
| Module label2 letterstijl                                            | bold 🔻   |
| Subtitel - lettergrootte                                             | 12pt 🔻   |
| Subtitel - letterkleur                                               | 000000   |
| Subtitel - letterstijl                                               | bold 🔻   |
| Tabel - achtergrondkleur even rijen                                  | E6EFC5   |
| Tabel - achtergrondkleur kop                                         | 000000   |
| Tabel - achtergrondkleur oneven rijen                                | FFFFF    |
| Tabelkop - letterkleur                                               | 000000   |

Het aanpassen van kleuren in tabellen die worden weergegeven, de letterstijl in bepaalde modules en de achtergrondkleur van de groepsblog voor nieuwsitems kan hier aangepast worden.

#### 3.6.7 Speciaal

| Speciaal                                  |          |
|-------------------------------------------|----------|
| Content achtergrondkleur                  |          |
| Homepage - achtergrondkleur               |          |
| Logo - achtergrondkleur                   |          |
| Logo - achtergrondkleur gehele breedte    |          |
| Tekstblok stijl 1 - achtergrondkleur      | FFFFF    |
| Tekstblok stijl 1 - randbreedte en -kleur | 0 000000 |
| Tekstblok stijl 2 - achtergrondkleur      | FFFFF    |
| Tekstblok stijl 2 - randbreedte en -kleur | 0 000000 |
| Tekstblok stijl 3 - achtergrondkleur      | FFFFF    |
| Tekstblok stijl 3 - randbreedte en -kleur | 0 000000 |
| Tekstblok stijl 4 - achtergrondkleur      | FFFFF    |
| Tekstblok stijl 4 - randbreedte en -kleur | 0 000000 |
| Tekstblok stijl 5 - achtergrondkleur      | FFFFF    |
| Tekstblok stijl 5 - randbreedte en -kleur | 0 000000 |
| Zoekveld - afgeronde hoeken (pixels)      | 5        |
| Zoekveld - letterkleur                    | 7F7F7F   |

Hier vind je de overige instellingen. Je kunt hier de achtergrondkleur boven de website aanpassen (logo-achtergrondkleur en achtergrondkleur van de gehele breedte). Tevens kun je de achtergrondkleuren van bepaalde secties op de homepage aanpassen.

## 3.7 Intranet lay-out wijzigen

Deze optie komt te vervallen en wordt niet meer gebruikt in de WDE3+

## 3.8 Cookie melding

| ookie-melding         |                                   |
|-----------------------|-----------------------------------|
| Achtergrondkleur      | ffffff                            |
| Tekstkleur            | 016f64                            |
| Achtergrondkleur knop | 016f64                            |
| Tekstkleur knop       | fffff                             |
| Tekst                 | We gebruiken cookies om ervoor t  |
| Tekst knop            | Accepteer cookies                 |
| Linktekst             | https://www.schoolsunited.eu/cool |
| Linklocatie           | https://www.schoolsunited.eu/cool |

**De cookie melding bevat altijd de tekst:** "We gebruiken cookies om ervoor te zorgen dat onze website zo soepel mogelijk draait. Als je doorgaat met het gebruiken van de website, gaan we er vanuit dat je ermee instemt."

De link bestaat uit: "https://www.schoolsunited.eu/cookies"

## 3.9 Twitter Opties

Wanneer je Twitter als kader wilt weergeven, dan doe je dat onder 'kader toevoegen'. De instellingen om het te laten werken doe je hier. Je vindt een handleiding over hoe dit werkt door op het woord 'klik hier' te klikken in de software.

| Twitter-optie        | S<br>ndleiding voor de koppeling |
|----------------------|----------------------------------|
| Twitter-tijdslijn    |                                  |
| Twitter gebruikersna | iam                              |
| Aantal entries       | 1                                |
| Consumer key         |                                  |
| Consumer secret      |                                  |
| Access token         |                                  |
| Access token secret  |                                  |

## 3.10 Facebook opties

Hier voeg je de URL van een facebook pagina in.

| Facebookpagina<br>Facebook-url<br>Zonder https://www.facebook.com/ |     |     |  |
|--------------------------------------------------------------------|-----|-----|--|
| Toon gezichten                                                     | Ja  | Nee |  |
| Toon bijdragen                                                     | Ja  | Nee |  |
| Hoogte                                                             | 600 |     |  |